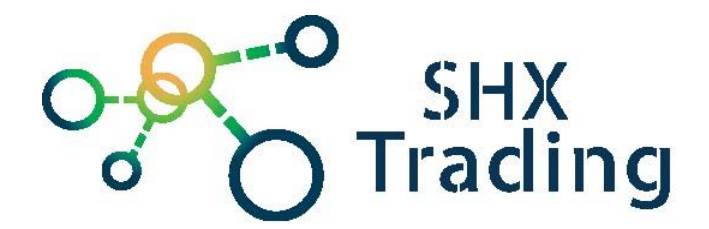

# Bateriová WiFi kamera Secutek IH002

Návod k obsluze

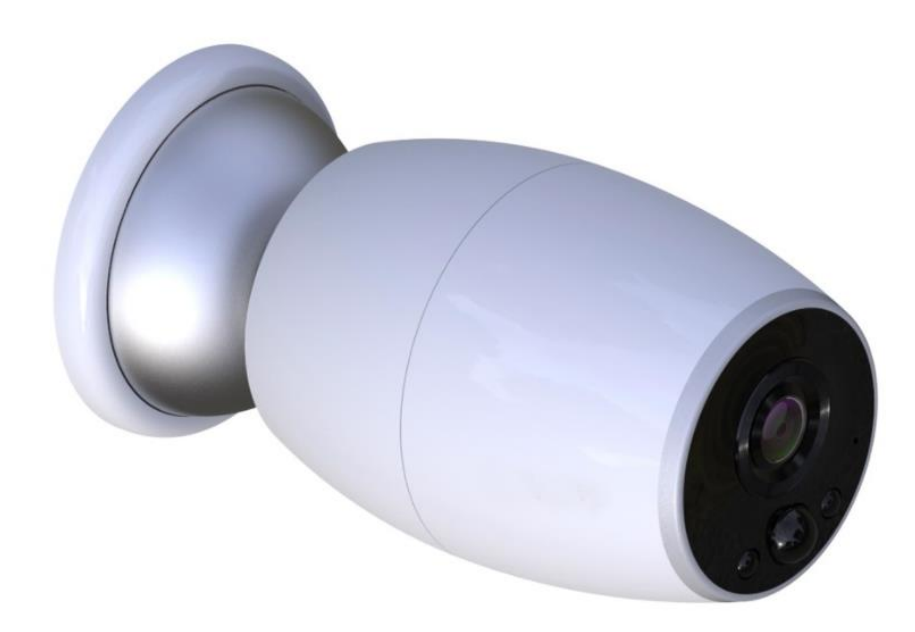

#### Kontakt na dodavatele

SHX Trading s.r.o.

Hrusická 2616/3, Praha 4 – 14100

#### Podrobný manuál

#### 1. Obsah balení

- IP kamera
- Magnetický držák kamery
- Tripod držák kamery
- Instalační šroub, hmoždinka a šroubovák
- Uživatelský manuál

#### 2. Popis produktu

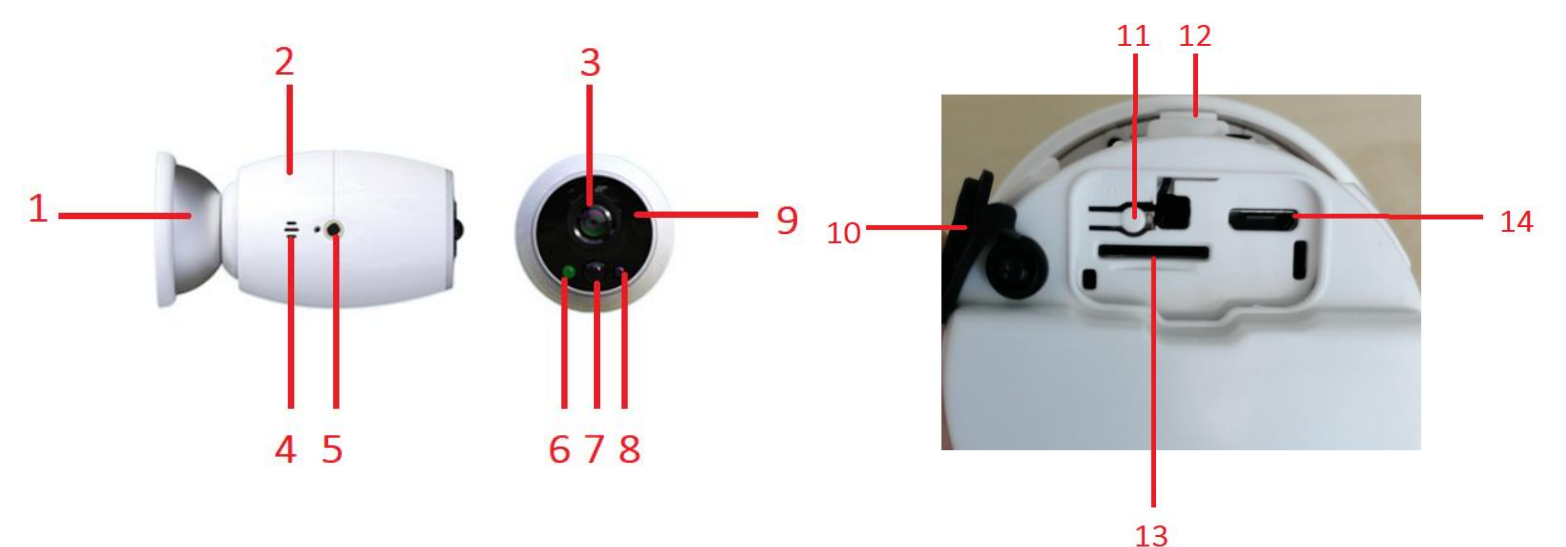

- 1- Magnetický držák
- 2- Zadní kryt kamery (pod tímto krytem je slot na micro SD kartu)
- 3- Čočka kamery
- 4- Reproduktor
- 5- Stativ
- 6- Signalizační LED dioda
- 7- PIR čidlo

- 8- Světelné čidlo
- 9- IR přísvit
- 10-Gumová krytka
- 11-Tlačítko Power
- 12-Tlačítko Reset
- 13-Slot pro micro SD kartu
- 14- Napájecí konektor

### 3. Začátek

- a) Opatrně pootočením odejměte zadní kryt kamery. Pod tímto krytem naleznete tlačítko Reset, Power, slot na micro SD kartu a napájecí konektor.
- b) Kameru plně nabijte (zařízení může běžet i ze sítě)
- c) Vložte do zařízení micro SD kartu,
- d) Vraťte zadní kryt kamery,
- e) Upevněte kameru pomocí držáku,
- f) Zapněte kameru pomocí tlačítkem Power.

#### 4. Připojení k aplikaci

 a) Stáhněte si do svého mobilu aplikaci "i-Cam". Aplikaci naleznete na obchod play (android) či AppStore (iphone)

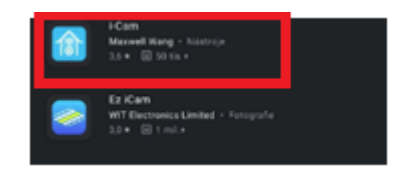

- b) Jakmile zapnete kameru začne blikat modrá dioda. (Pokud není v tomto stavu, stiskněte a podržte tlačítko Reset po dobu 5 sekund a uvolněte jej, jakmile LED dioda zařízení zhasne. Systém se automaticky restartuje.) Jakmile zařízení přejde do stavu konfigurace, ujistěte se, že je mobilní telefon připojen k dostupné Wi-Fi síti.
- c) Poté otevřete aplikaci "i-Cam"
- d) Klikněte na ikonku pro přidání nového zařízení (add a device) a zvolte možnost
   "Setup Device", (připojení zařízení k místní WiFi síti)

| ស         | Device list                                   | <br>K Setup                                                                           |           |
|-----------|-----------------------------------------------|---------------------------------------------------------------------------------------|-----------|
|           |                                               | Setup Device                                                                          |           |
|           |                                               | Set up a new device, or relocate to a new Wi-Fi                                       | network.  |
| Ĩ         |                                               | Scan QR code                                                                          |           |
|           | 131                                           | Add devices shared by friends and relatives, and devices that support AP hotspot mode | i connect |
|           |                                               | (۲)) Add 4G device                                                                    |           |
|           | There is no device<br>Click the button to add | Scan code to add new 4G low power devic                                               | 2es       |
| $\square$ | (+) Add a device                              |                                                                                       |           |
|           |                                               |                                                                                       |           |
|           |                                               |                                                                                       |           |
|           |                                               |                                                                                       |           |
|           |                                               |                                                                                       |           |

 e) Pokud, bliká modrá dioda klikněte na ikonku Yes. Poté vyplňte název Vaší Wifi, její heslo a klikněte na "Sonic configuration"

| <                                                                                                    | Connect to Wi-Fi                                                                                                    |
|----------------------------------------------------------------------------------------------------|----------------------------------------------------------------------------------------------------|
| Q » ?                                                                                                    | Select WiFi Search device Add device                                                                                                    |
| Power on the device,wait for the voice promptEnter<br>configuration status.observer whether the device blue light is<br>blinking? | (The Wi-Fi name)<br>(Cheven Wi-Fi Password)                                                                                                    |
|                                                                                                    | The device does not currently support 5GHz WiFi bands. Please make sure your phone is connected to a 2.4GHz WiFi bands. Please raise the volume of your phone and keep it a few inches a from the device while it connects.  Sonic configuration |
|                                                                                                    | More notes QR code configuration                                                                                                    |
|                                                                                                    | ≎ Jj A Tak                                                                                                    |
|                                                                                                    | 1 2 3 4 5 6 7 8 9                                                                                                    |
|                                                                                                    | Q W E R T Z U I O I                                                                                                    |
| No                                                                                                    | @ # & * · + = ( )<br>A S D F G H J K L                                                                                                    |
| 2                                                                                                    |                                                                                                    |
| 1                                                                                                    | 123 🕲 🕴 Mossult Suffity                                                                                                    |

 f) Nyní vyčkejte než dojde ke spárování kamery s WiFi. Pro úspěšnou konfiguraci je nutné mít zapnutý zvuk na telefonu.

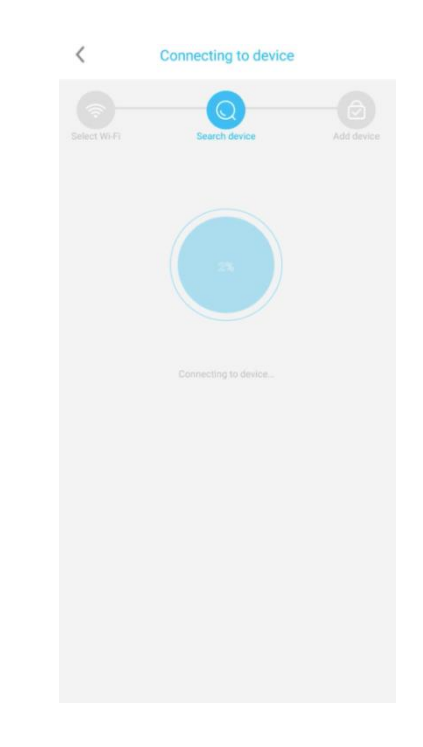

g) Po úspěšné instalaci zvolte název a a heslo kamery.

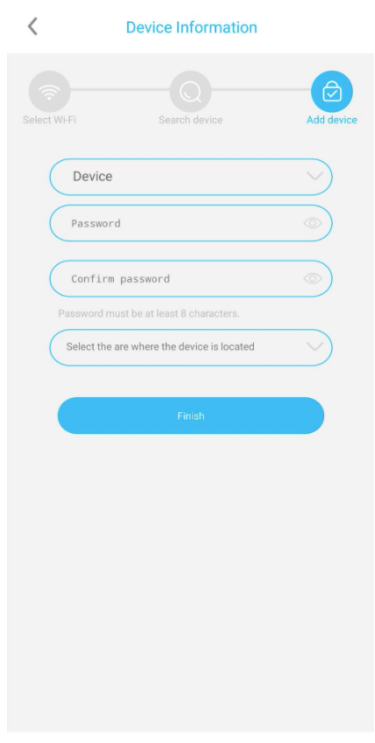

h) Nyní můžete sledovat živý přenos, pořizovat fotografie nebo video záznamy.
 Následně si záznamy můžete rovnou v aplikaci přehrávat zpětně.

 $\equiv$ Q Device

Device list

1

2

3

- 1 Základní nastavení (sdílení, cloud, notifikace)
- 2 Živý náhled
- 3 Přidání nového zařízení

## 5. Živý náhled

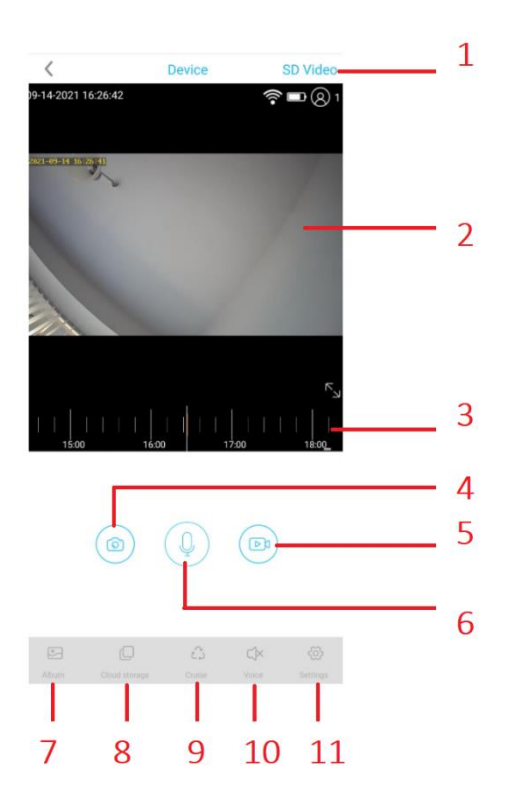

- 1 Kvalita obrazu
- 2 Živý náhled

3 – Časová osa záznamu – zde lze přehrávat záznamy z micro SD karty

4 – Pořídit snímek – snímek je uložen do telefonu

5 – Pořídit videozáznam – záznam je uložen do telefonu

- 6 Oboustranná komunikace
- 8 Album
- 9 Cloud

10 – Otáčení kamery (tato kamera nemá tuto možnost)

- 11 Vypnutí/Zapnutí zvuku
- 12 Detailní nastavení zařízení

### 6. Nastavení

#### < **Device settings** Device Settings 1 SD card Cloud storage > Orientation Normal > 2 Environment Normal > 3 PIR detection Medium > 4 Dormancy time 15s) 5 Power frequency 60Hz > 6 LED lamp Enabled > 7 Basic settings 8 Device name and password 9 Share QR code Basic info Name Device 10 ID OKITISL7XEKDEXYOZBKO 11 Model ATZ-IH001 12

- Micro SD karta formátování, aktuální stav paměti.
- Orientace obrazu přetočení obrazu.
- 3- Světelné podmínky prostředí, noční vidění.
- 4- PIR detekce pohybu.
- 5- Délka záznamu 15s, 30s, 60s, neustále

- 6- Obrazová frekvence.
- 7- Vypnutí/zapnutí signalizační diody.
- 8- Základní nastavení název kamery.
- 9- Sdílení kamery přes QR kód
- 10- ID zařízení
- 11- Model zařízení

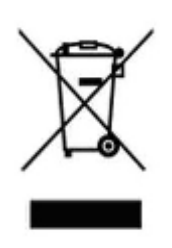

#### 7. Závěrečná ustanovení

Budeme rádi, pokud vás zaujmou i další produkty.

Ovládání přístroje se může v závislosti na jednotlivých sériích drobně lišit.

Přístroj používejte v souladu s platnými právními předpisy. Dodavatel nenese žádnou odpovědnost za použití přístroje v rozporu s těmito předpisy.

Návod je majetkem společnosti SHX Trading s.r.o. Veškeré kopírování, či jiné používání musí být se souhlasem této společnosti.